# Spécifications des besoins de configuration de l'instrument VEGA dans ASPRO2

## D. Mourard, 12/01/2011

On se base sur les configurations offertes dans le logiciel VEGA-PLAN. Ces configurations concernent d'une part l'instrument mais aussi l'acquisition des données. De manière exhaustive, les paramètres à déterminer sont les suivants :

### **Configuration instrumentale**

- SLIT : choix de la fente d'entrée du spectrographe
  - CLOSE, W047H2, W047H4, W056H2, W056H4, W070H2, W070H4, W100H2, W100H4, OPEN
  - Valeur par défaut: W070H4
- **GRATING** : choix du réseau ou par équivalent de la résolution spectrale
  - 1800, 300, 100 ou HR, MR, LR
  - Valeur par défaut : 300 ou MR
- **CAMERA** : choix de la chambre de référence
  - B, BR, R, RB
  - Valeur par défaut : RB
- LAMBDA : longueur d'onde centrale de la chambre de référence
  - Valeur flottante en nanomètre
  - Valeur par défaut : 656.2
- **SPIN** : mode polarisation actif ou non
  - ON, OFF
  - Valeur par défaut : OFF

### **Configuration d'enregistrement**

- **RED FILTER** : valeur de la densité neutre de la voie rouge
  - OPEN, 0.3, 0.6, 1, 1.5, 2, 3, CLOSE
  - Valeur par défaut : OPEN
- **BLUE FILTER** : valeur de la densité neutre de la voie bleue
  - OPEN, 0.3, 0.6, 1, 1.5, 2, 3, CLOSE
  - Valeur par défaut : OPEN
- **RECORD** : définit quels sont les détecteurs dont il faut enregistrer les données.
  - **B**, **R**, **RB**
  - Valeur par défaut : RB
  - TRACKING : définit quel détecteur sert pour le traitement temps réel
    - 0 **B**, R
    - Valeur par défaut : R
- NUMBER OF BLOCKS : nombre de blocs
  - Valeur donnée sous forme d'un entier
  - Valeur par défaut : 20
- NUMBER OF FRAMES : nombre de poses individuelles par bloc
  - Valeur donnée sous forme d'un entier
  - Valeur par défaut : 1000

### Besoin pour ASPRO2

#### 1) Configurations

L'idéal serait de proposer à l'utilisateur :

- Un choix parmi une liste de N configurations pré-établies et où le seul paramètre restant à régler par l'utilisateur est le nombre de blocs.
- Un mode expert où il peut tout ajuster.

Liste des modes possibles

| Mode  | SLIT   | GRATING | CAMERA | LAMBDA | SPIN | RED FILTER | BLUE FILTER | RECORD | TRACKING | #blocs | #frames |
|-------|--------|---------|--------|--------|------|------------|-------------|--------|----------|--------|---------|
| R2656 | W070H4 | 300     | RB     | 656.2  | OFF  | OPEN       | OPEN        | RB     | R        | ?      | 1000    |
| R2668 | W070H4 | 300     | RB     | 668.0  | OFF  | OPEN       | OPEN        | RB     | R        | ?      | 1000    |
| R2720 | W070H4 | 300     | RB     | 720.0  | OFF  | OPEN       | OPEN        | RB     | R        | ?      | 1000    |
| R1656 | W070H4 | 1800    | RB     | 656.2  | OFF  | OPEN       | OPEN        | RB     | R        | ?      | 1000    |
| R1589 | W070H4 | 1800    | RB     | 589.3  | OFF  | OPEN       | OPEN        | RB     | R        | ?      | 1000    |
| R1770 | W070H4 | 1800    | RB     | 769.9  | OFF  | OPEN       | CLOSE       | R      | R        | ?      | 1000    |
| R1849 | W070H4 | 1800    | RB     | 849.5  | OFF  | OPEN       | CLOSE       | R      | R        | ?      | 1000    |
| R1854 | W070H4 | 1800    | RB     | 854.0  | OFF  | OPEN       | CLOSE       | R      | R        | ?      | 1000    |
| R1867 | W070H4 | 1800    | RB     | 867.5  | OFF  | OPEN       | CLOSE       | R      | R        | ?      | 1000    |

### 2) Calculateur de SNR

L'objectif est de donner à l'utilisateur un moyen de chiffrer le nombre de blocs à configurer pour une observation donnée.

Plus à venir....

### 3) OB de calibration spectrale

Pour chaque configuration il faut créer un OB de calibration spectrale. Le fichier starlist doit comporter à la suite des OB

\*\*\*\*

CALI SPEC R1867 W070H4 1800 RB 867.5 OFF OPEN OPEN RB 1 4000

####

C'est-à-dire les champs suivants

- CALI
- SPEC
- Nom construit avec le réseau (1800=R1, 300=R2, 100=R3)et la longueur d'onde centrale
- SLIT
- GRATING
- CAMERA
- LAMBDA
- SPIN

- RED FILTER
- BLUE FILTER
- RECORD
- 1 (1 bloc)
- 4000 (4000 frames)